# epati

## Management Panel Users

Product: Antikor v2 - Next Generation Firewall Configuration Examples

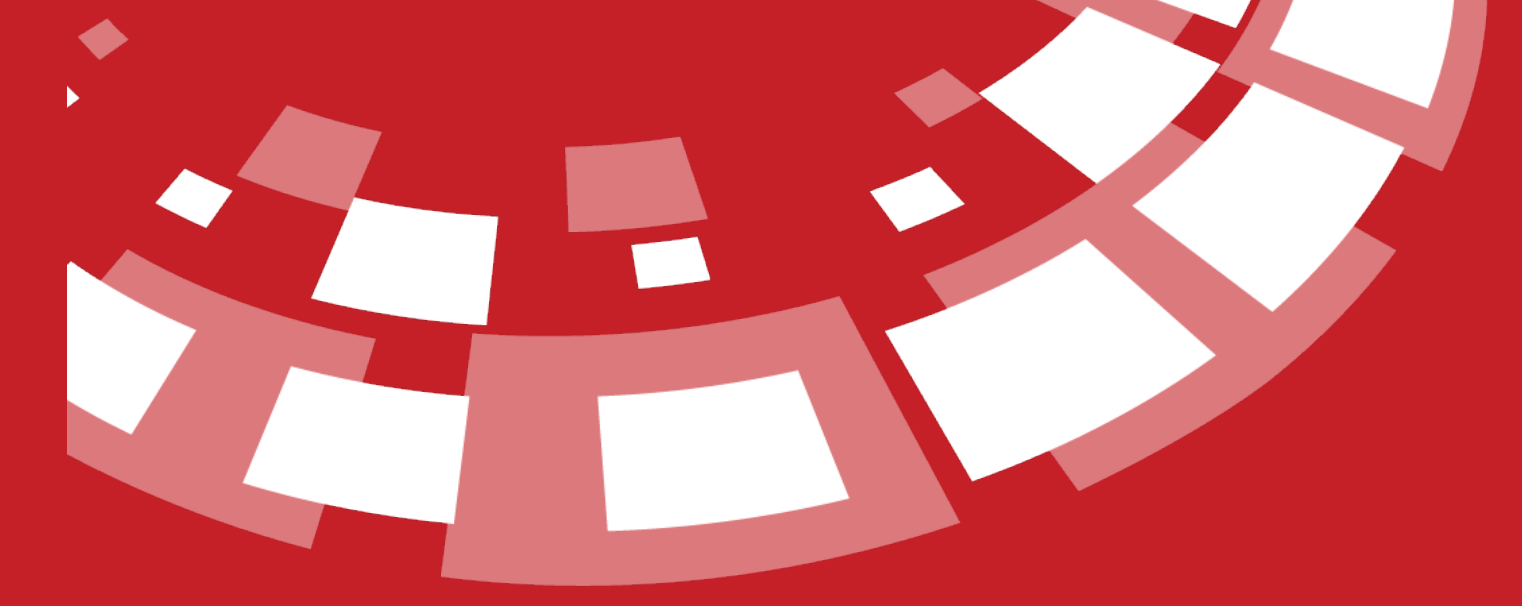

www.epati.com.tr

## **EPOTI** Management Panel Users

#### Summary

Defining new user for Antikor v2 interface usage and how to set the privileges of existing users will be explained.

#### **Network Topology**

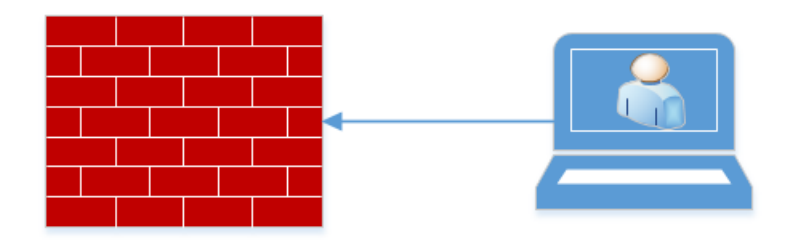

Antikor v2 Yönetim Paneli Kullanıcıları

### Configuration

Click the Management Panel Users under the User Management menu.

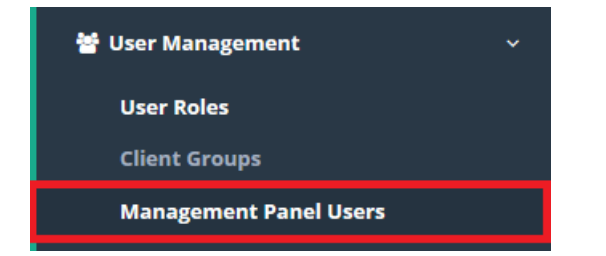

Username and password is created by clicking the add button.

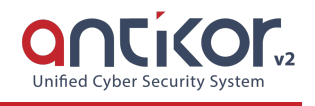

| Status                                    | Passive                    |                                              |
|-------------------------------------------|----------------------------|----------------------------------------------|
| ID Informations                           | 1111111111 - Antikor Admin | x *                                          |
| Username                                  | epati                      |                                              |
| Password                                  | ******                     |                                              |
|                                           | Superuser SMS Verification |                                              |
| Authorized Client Groups                  |                            |                                              |
| Authorized Client Groups<br>for Filtering |                            | Same with<br>the authorized<br>client groups |
|                                           |                            | Ø Cancel ■ Sav                               |

Superuser should be selected if the user is required to have admin privileges. If SMS Verification is defined on Antikor, SMS Verification can be selected.

In the Authorized Client Groups field, the groups to which the user to be created are authorized can be selected.(Except of admin user.)

| Management Panel Users - Edit Record      |                               |      |
|-------------------------------------------|-------------------------------|------|
| Status                                    | Active                        |      |
| ID Informations                           | 1111111111 - Antikor Admin    | x *  |
| Username                                  | admin                         |      |
|                                           | Superuser SMS Verification    |      |
| Authorized Client Groups                  |                               |      |
| Authorized Client Groups<br>for Filtering | Users                         | ^    |
|                                           | Guests                        |      |
|                                           | Remote Desktop Users          |      |
|                                           | Remote Management Users       | ave  |
|                                           | System Managed Accounts Group | - 18 |
|                                           | Schema Admins                 | - 10 |
|                                           | Enterprise Admins             | ~    |

Authorities and Roles can be defined for the user that we created on the Administration Panel Users screen.

| Manag | Management Panel Users |         |                  |                      |                                                                                                    | C Reload + Add          |
|-------|------------------------|---------|------------------|----------------------|----------------------------------------------------------------------------------------------------|-------------------------|
| XLS   | CSV PDF                |         |                  |                      |                                                                                                    | <b>▼</b> Filter ✔ Clear |
|       |                        |         |                  |                      |                                                                                                    |                         |
| #     | Status                 | 🎼 Name  | 11 Surname       | Username             | 1 Transactions                                                                                                    |                         |
| #     | Status<br>Active       | Antikor | Surname<br>Admin | If Username<br>admin | Transactions   If Transactions   If Edit   Delete   If Group Members   Authorities and Roles   Image: State State S |                         |

Click on Authorities and Roles to define the required authorizations.

#### Authorities and Roles

Click the Edit Role button for add role.

Click the Edit Authority button for add scope.

Editing / Adding / Viewing authority to the User is done in the Authorization Tree field.

| Scope                                                                                                    |  |
|----------------------------------------------------------------------------------------------------|--|
| 0.0.0.0/0 × ::/0 ×                                                                                                    |  |
| Authority Tree   Hotspot Management     Instant Observation     Security Settings     NAT Configuration     Veb Filtering Engine     Open Web Sites for Unregistered Clients     Web Sites to be speed limited     Category Management     Cached Sites     Web Filtering Test Screen     Web Filtering Management     HTTPS Control Settings |  |
| Antivirus settings DMZ Management WVPN Management Ouarantine and Intrusion Detection System                                                                                                    |  |

Authorized Client Groups for Filtering can be selected of by clicking the Edit button. Therefore, the user will only be able to filter in the defined group.

| Status                                                                                                    | Active                      |                                    |                                             |
|----------------------------------------------------------------------------------------------------|-----------------------------|------------------------------------|---------------------------------------------|
| ID Informations                                                                                                    | 1111111111 - Antikor Adı    | min                                | x Ŧ                                         |
| Username                                                                                                    | admin                       |                                    |                                             |
|                                                                                                    | admin                       |                                    |                                             |
|                                                                                                    | Superuser                   | SMS Verification                   |                                             |
| Authorized Client Groups                                                                                                    | Users × Guests ×            |                                    |                                             |
| Authorized Client Groups                                                                                                    |                             |                                    | Same with                                   |
| ior ricering                                                                                                    |                             |                                    | client groups                               |
|                                                                                                    |                             |                                    |                                             |
|                                                                                                    |                             |                                    | 🖉 Cancel 🛛 🖺 Save                           |
|                                                                                                    |                             |                                    |                                             |
| User password, e-mail address<br>Management Panel Users<br>XLS CSV PDF<br># Status II Name II Surname<br>1 Active Antikor Admin | SS, photo insertion, etc. o | can be changed of in the Details b | utton.<br>© Reload + Add<br>¥ Filter Ø Gear |
| Antikar Admin                                                                                                    |                             |                                    |                                             |
|                                                                                                    |                             |                                    |                                             |
| Username : admin                                                                                                    |                             |                                    |                                             |
| User Informations                                                                                                    |                             |                                    |                                             |
| Name/Surname : Antikor Admin                                                                                                    |                             |                                    |                                             |
| Username : admin                                                                                                    |                             |                                    |                                             |
| eMail : <b>bilgi@epati.com.tr</b>                                                                                               |                             |                                    |                                             |
| Creation Date :                                                                                                    |                             |                                    |                                             |
| Login IP Address : 10.2.4.17                                                                                                    |                             |                                    |                                             |
| Login Date : 2019-07-09 10:32:01+03                                                                                             |                             |                                    |                                             |
| Last Login IP Address : 10.2.4.17                                                                                               |                             |                                    |                                             |
| Last Login Date : 2019-07-19 11:02:22+03                                                                                        |                             |                                    |                                             |
| Logio Number - 91                                                                                                    |                             |                                    |                                             |
| Login Number . 61                                                                                                    |                             |                                    |                                             |
| Login Number . 61                                                                                                    |                             |                                    |                                             |

We can observe the profile of that user with the Switch User button.

ePati Cyber Security Technologies Inc. Mersin Universitesi Ciftlikkoy Kampusu Teknopark Idari Binasi Kat: 4 No: 411 Zip Code: 33343 Yenisehir / MERSIN / TURKIYE 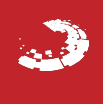